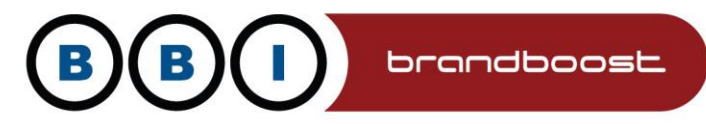

# Image Circle Section

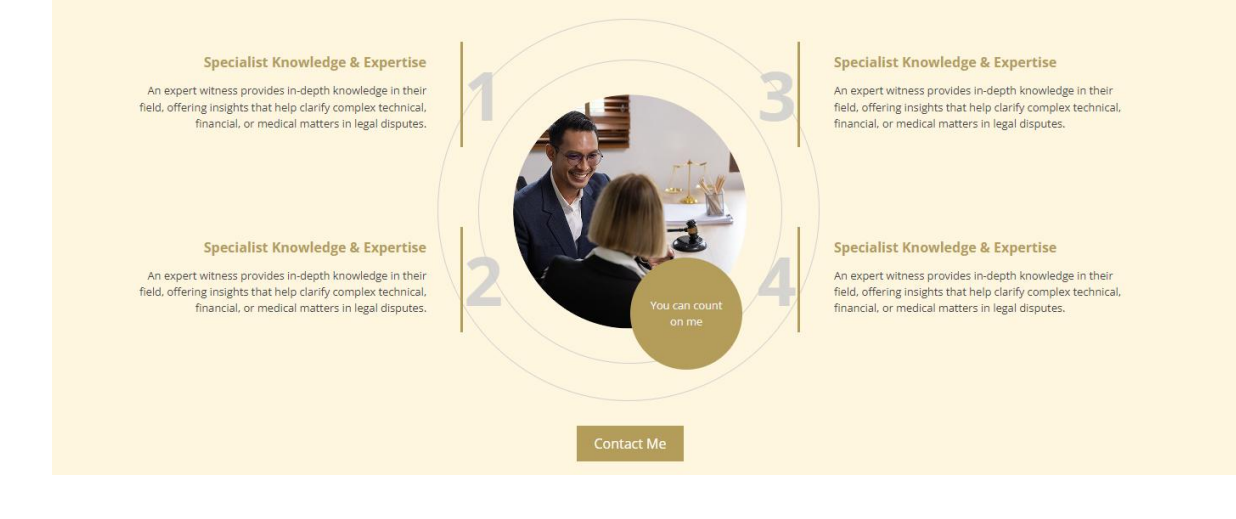

This section consists of 5 editable areas with some Z-Index requirements due to the centre image. This guide will help you understand how to get around that.

- 1. The centre image is sized 276px by 276px and is circular. Please stick to this otherwise you will have problems with the outside rings not being positioned correctly.
- 2. Edit the image first. To do this you must drag the circle to another pane to work on then move it back, this is due to the words overlapping the box which mean you lose the ability to edit the image if you do not.

www.bbi.co.uk

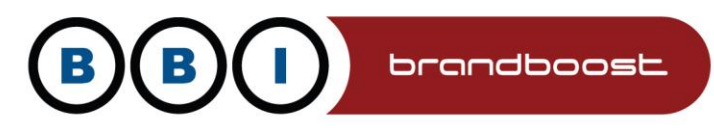

Where the red arrow is pointed, with your mouse drag it out of the central box to an area higher up From here.

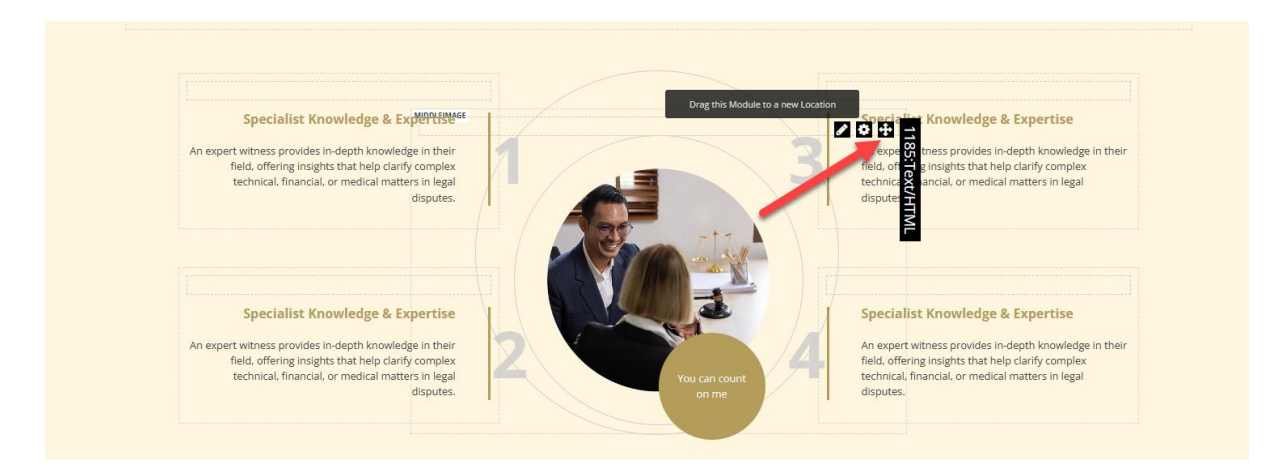

#### To here.

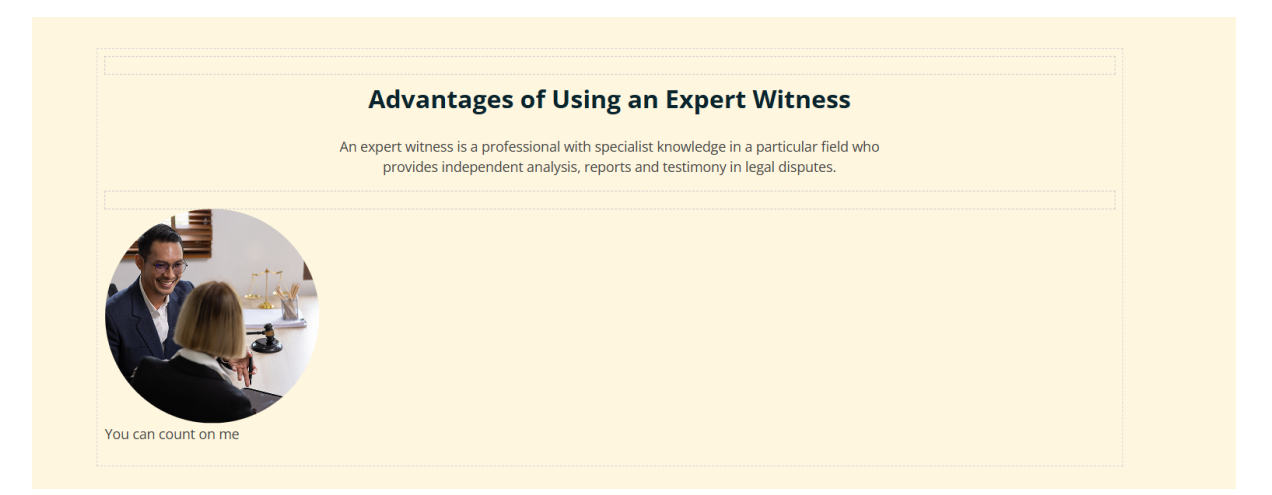

You will notice the styling is off, but do not worry, as soon as you move it back it will be corrected.

www.bbi.co.uk

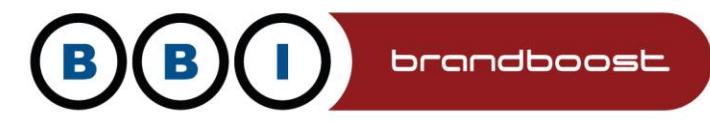

### Next edit the content.

| sputes. |                |     | ges of |
|---------|----------------|-----|--------|
|         |                | • + | -      |
|         | 📝 Edit Content |     | 185    |
|         | 🔍 My Work      |     | Te     |
|         |                | ·   | xt/ł   |
|         |                |     | 1Th    |
|         |                |     | ١L     |
|         |                |     | itne   |
|         |                |     | SS     |
|         |                |     |        |
|         |                |     |        |
|         |                |     |        |

MPS & BBI INTERNATIONAL LTD PEERLAND HOUSE, 207 DESBOROUGH ROAD HIGH WYCOMBE, BUCKS HP11 2QL T:01494 452600 E:bbi@bbi.co.uk

www.bbi.co.uk

Registered Office: Burnham Yard, London End, Beaconsfield, HP9 2JH. Registered in England, no. 3433801

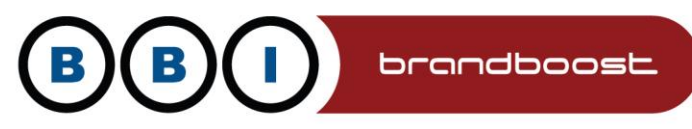

The content is very basic, consisting of just an image and a paragraph.

## Oxford Demo > Home > Edit Content

| •  | Sourc | e   [ | <u>à</u> i | 7  |     | X          | 6  | ē    | Ē |    | *      | ▶] | ٩  | ₽ġ   | ļ. | 23 |
|----|-------|-------|------------|----|-----|------------|----|------|---|----|--------|----|----|------|----|----|
| 1= | :=    | 1     | ŧ          | 99 | DIV | E          | Ē  | 1    | = | ⊨¶ | ¶۰     | =  | 63 |      |    |    |
| В  | I     | U     | s          | ×a | ײ   | <u>I</u> x | St | yles | - | •  | Format | •  |    | Font |    | •  |

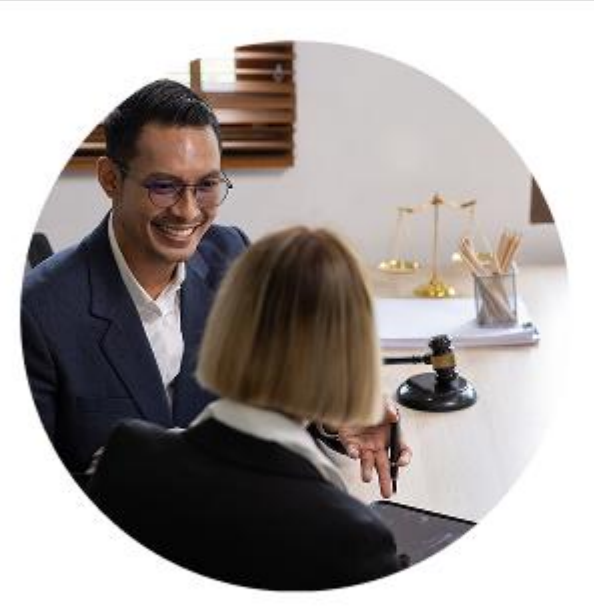

You can count on me

www.bbi.co.uk

MPS & BBI INTERNATIONAL LTD PEERLAND HOUSE, 207 DESBOROUGH ROAD HIGH WYCOMBE, BUCKS HP11 2QL T:01494 452600 E:bbi@bbi.co.uk

Registered Office: Burnham Yard, London End, Beaconsfield, HP9 2JH. Registered in England, no. 3433801

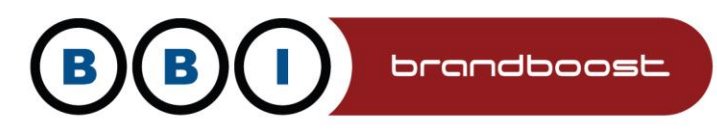

Make your changes and then move it back, drag where it shows back to where it was

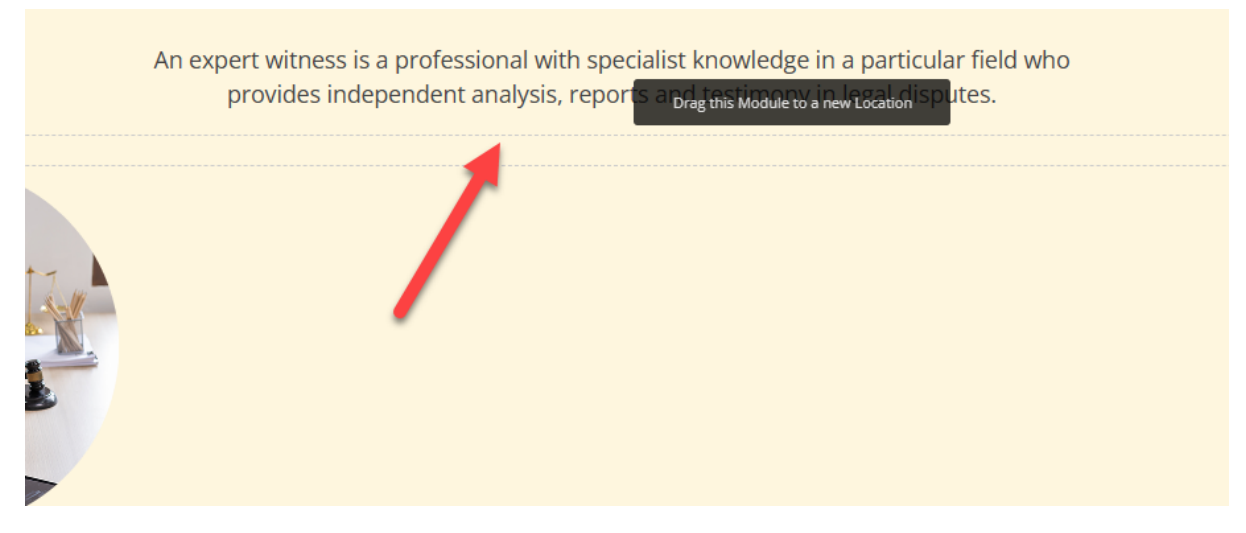

The circles will look off in admin mode but are fine when logged out

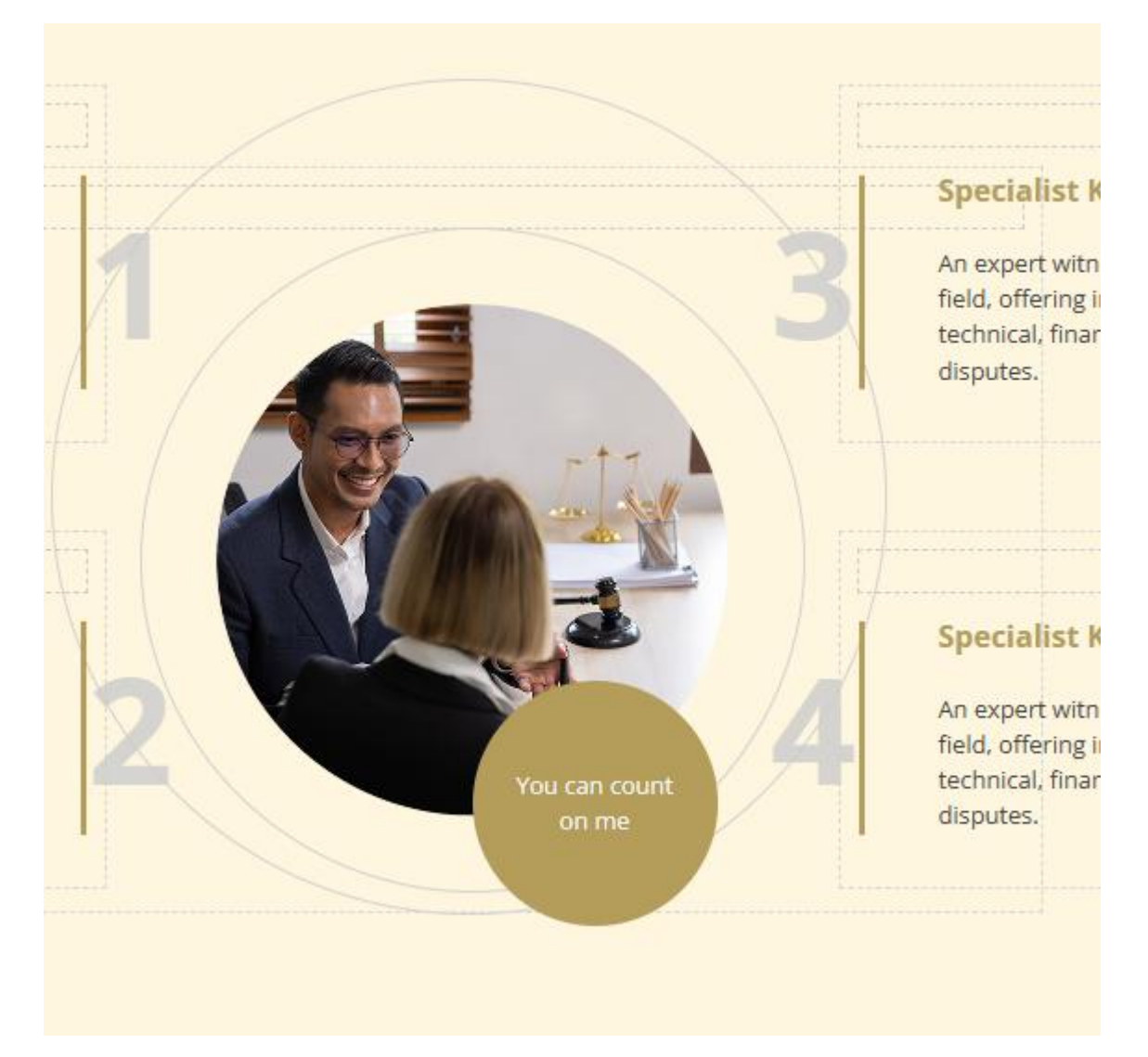

www.bbi.co.uk

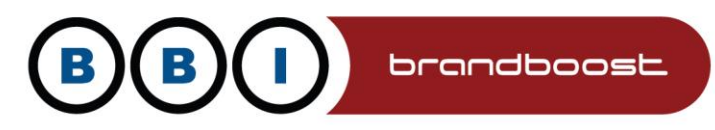

There is no special container for this, as long as it's in the right place you can use a No Title container

The four outside modules can be edited as normal.

| specialist knowledge & expertise                                                                                                    | /                  | Specialist Knowledge & Expertise                                                                                                    |
|----------------------------------------------------------------------------------------------------|--------------------|----------------------------------------------------------------------------------------------------|
| An expert witness provides in-depth knowledge in their<br>field, offering insights that help clarify complex<br>technical, financial, or medical matters in legal<br>disputes.                        |                    | An expert witness provides in-depth knowledge in their<br>field, offering insights that help clarify complex<br>technical, financial, or medical matters in legal<br>disputes.                        |
| Specialist Knowledge & Expertise<br>An expert witness provides in-depth knowledge in their<br>field, offering insights that help clarify complex<br>technical. financial, or medical matters in legal | 2<br>You can count | Specialist Knowledge & Expertise<br>An expert witness provides in-depth knowledge in their<br>field, offering insights that help clarify complex<br>technical, financial, or medical matters in legal |

### They have a container called BoxC

| Module Container: 🚯    | Host: Oxford - Boxc                   | - | Preview |
|------------------------|---------------------------------------|---|---------|
| The Title settings con | trol the title.                       |   |         |
| Module Id 📵            | 1181                                  |   |         |
| Module Culture: 🚯      | Neutral Culture                       |   |         |
| Module: 🚯              | HTML                                  |   |         |
| Module Title: 👔        | Specialist Knowledge & amp; Expertise |   |         |
| Tags: 👔                |                                       |   |         |

### Content is basic paragraph

| :e   [] | ŕ   | đ    |   |    | X          | 6 |       |   |   | <b>*</b> | • | ٩  | ¢â   | 53 | 9    | ? |          |     |     |
|---------|-----|------|---|----|------------|---|-------|---|---|----------|---|----|------|----|------|---|----------|-----|-----|
|         | ÷∣≣ | . 99 |   | \$ | ≞          | Ξ | Ξ     | = | 1 | ¶¶4      | - | 67 |      |    | =    | ٢ | Ω        | ⊧≣  | \$  |
| U       | s   | ×₂   | ײ |    | <u>I</u> × | s | tyles |   | • | Format   | • |    | Font | •  | Size | • | <u>A</u> | - 6 | 3 - |

pert witness provides in-depth knowledge in their field, offering insights that help clarify complex technical, financial, dical matters in legal disputes.

www.bbi.co.uk